سامانهی آزمون مرکز سنجش و آزمون

راهنمای آزمون برای دانشجویان

برای ورود به سامانهی آزمون مرکز سنجش و آزمون در هر کدام از مرورگرهای chrome, firefox,opera , …. آدرس https://eduisc.pnu.ac.ir را جستجو کنید.

در کادر نام کاربری؛ شمارهی دانشجویی و در کادر رمز عبور؛ کد ملی را وارد و بر روی دکمهی ورود کلیک کنید.

نکته: دانشجویان اتباع در قسمت نام کاربری و رمز عبور شمارهی دانشجویی را وارد کنند.

پس از ورود به سامانه اگر برای درسی فرم امتحانی تعریف شده باشد در قسمت وسط صفحه و با نام امتحانهای جاری نمایش داده خواهد شد.

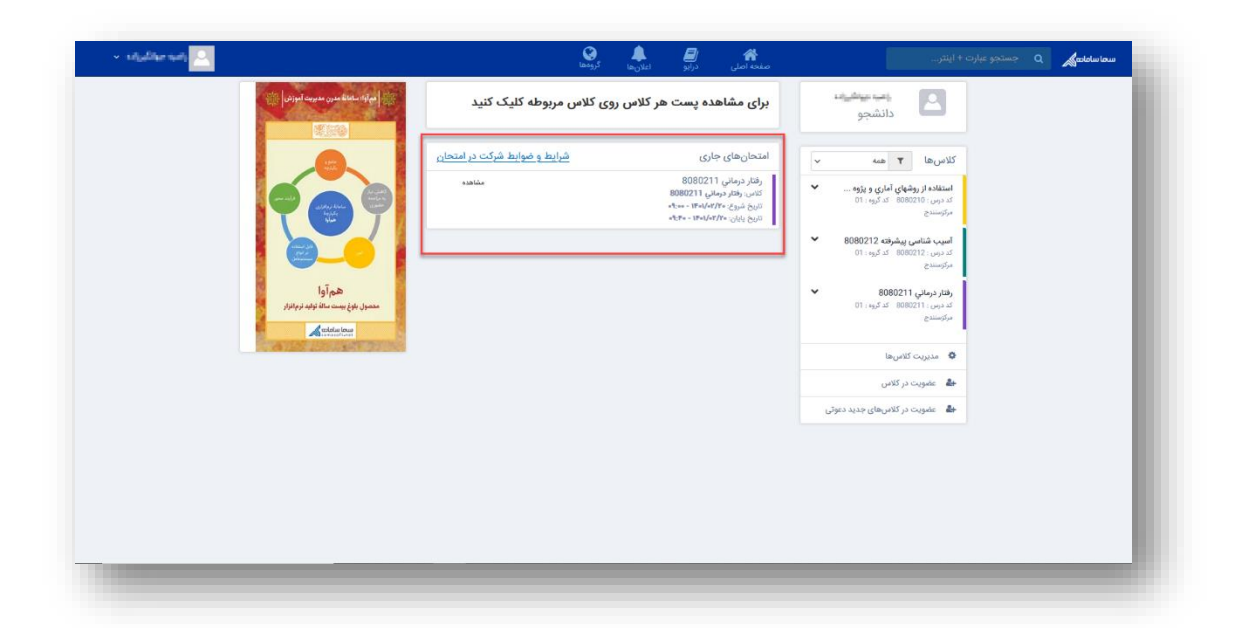

همچنین میتوانید با انتخاب و کلیک بر روی هر یک از کلاسها، اطلاعات مربوط به درس را مشاهده کنید.

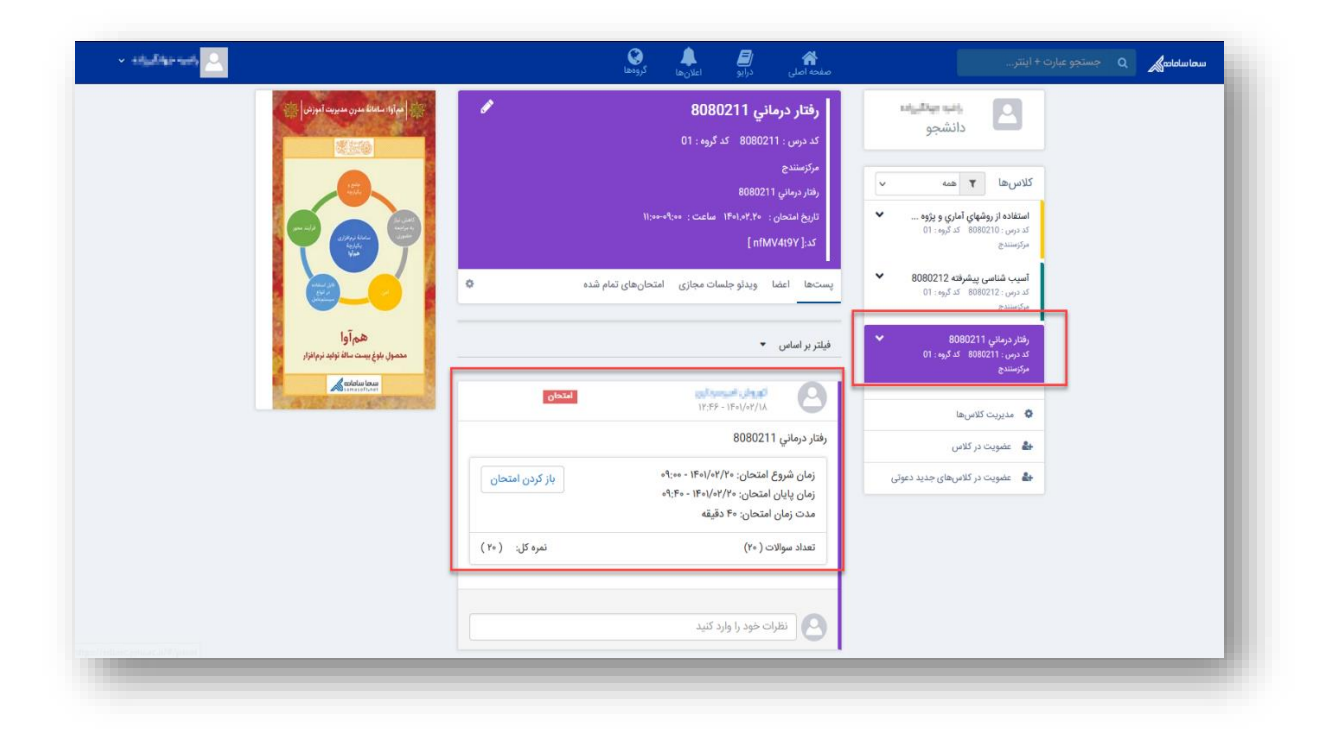

برای شرکت در امتحان، تنها در رأس ساعت مقرر میتوانید با انتخاب گزینهی مشاهده و یا باز کردن امتحان، فرم امتحانی را مشاهده کرده و در امتحان شرکت کنید.

|        | 0000011 11 . 1=                                          |
|--------|----------------------------------------------------------|
| مشاهده | رفتار درماني ۲۱ ۵۵۵۷<br>کلاس: <b>فتار درماني 8080211</b> |
|        | تاريخ شروع: ۲ <b>۰۲/۱۰ یا ۲۰۱ - ۲۰۰۵</b>                 |
|        | تاریخ پایان: ۱ <b>۴۰۱/۰۲/۲۰ - ۹:۴۰</b>                   |

| امتحان          | ۱۲:۴۶ - ۱۴۰۱/۰۲/۱۸                     |
|-----------------|----------------------------------------|
|                 | فتار درماني 8080211                    |
| باز کردن امتحان | زمان شروع امتحان: ۱۴۰۱/۰۲/۲۰ - ۹:۰۰    |
|                 | زمان پایان امتحان: ۲/۱/۰۰/۱۴۰۱ - ۴۰:۴۰ |
|                 | مدت زمان امتحان: ۴۰ دقیقه              |
| نمره کل: (۲۰)   | تعداد سوالات ( ۲۰)                     |
|                 |                                        |

در صورت فرا رسیدن زمان پاسخدهی به امتحان، دکمهی مشاهدهی فرم امتحان برای دانشجو قابل مشاهده بوده و میتواند با کلیک بر روی آن، سؤالات امتحانی را مشاهده کرده و پاسخ دهد.

| هی معد موادد<br>۲۰<br>۱۳ مال<br>۱۳۵۵ مال<br>۱۳۵۵ مال<br>۱۳۵۵ مال<br>۱۳۵۵ مال<br>۱۳۵۵ مال<br>۱۳۵۵ مال<br>۱۳۵۵ مال<br>۱۳۵۵ مال<br>۱۳۵۵ مال<br>۱۳۵۵ مال<br>۱۳۵۹ مال<br>۱۳۵۹ مال<br>۱۳۹۹ مال<br>۱۳۹۹ مال<br>۱۹۹۹ مال<br>۱۹۹۹ م | שימו שומוסי |
|----------------------------------------------------------------------------------------------------|-------------|
| البره کل : ۱۰<br>البران ۲۰ : ۲۰<br>البران ۲۰ : ۲۰ : ۲۰ : ۲۰ : ۲۰ : ۲۰ : ۲۰ : ۲۰                                                                                                    |             |
| الملاد سوالات : ۲<br>۱۹۵۲<br>الرام شوع المتحان: ۲/۲۰/۱۰۹۱ - ۲۹۵۲<br>الرام شوع المتحان: ۲/۲۰/۱۰۹۱ - ۲۹۵۲                                                                                                    |             |
| بازگشت به وادار دوبانی 2001<br>بازگشت به وادار دوبانی 2001<br>تاریخ شوع امتخان ۲۸/۲۰/۱۰۲۱ - ۱۹۵۲                                                                                                    |             |
| یارکشت به رفتار دوبانی 2000تا<br>تاریخ شروع امتحان ۲۱/۲۰/۱۰ ۱۳ - ۱۹۵۰۲ مشاهده فرم امتحان<br>ا                                                                                                    |             |
| تاريخ شروع اعتمان ۲۸٫۹۱٫۹۱٬۹۱۹ - ۱۳۵٫۲ تاريخ ايان اعتمان ۲۸٫۹۱٫۹۲۱ - ۱۳۵۳                                                                                                    |             |
|                                                                                                    |             |
|                                                                                                    |             |
|                                                                                                    |             |
|                                                                                                    |             |
|                                                                                                    |             |
|                                                                                                    |             |
|                                                                                                    |             |
|                                                                                                    |             |
|                                                                                                    |             |
|                                                                                                    |             |
|                                                                                                    |             |
|                                                                                                    |             |
|                                                                                                    |             |
|                                                                                                    |             |

**نکته ا:** سؤالات طراحی شده، به صورت یک به یک به دانشجویان نشان داده شده و ترتیب نمایش این سؤالات به صورت تصادفی است.

**نکته ۲:** گزینههای طراحی شده برای سؤالات گزینهای، به صورت تصادفی برای دانشجویان نمایش داده می-شود.

**نکته ۳:** زمان باقیماندهی امتحان به صورت شمارش معکوس به دانشجو نشان داده شده و در صورتی که این زمان به اتمام رسد، فرم امتحان به صورت خودکار بسته شده و دانشجو قادر به ادامه امتحان نخواهد بود.

| ~ | -                 | درابو اعلانها گروهها پشتیبانی            | عبارت + اینتر<br>منده اصلی                | <b>مرما سامانمی</b> Q جستجو             |
|---|-------------------|------------------------------------------|-------------------------------------------|-----------------------------------------|
|   |                   |                                          |                                           | امتحان:                                 |
|   |                   |                                          |                                           | توصیحات: میان ترم<br>تعداد کل سوالات: ۳ |
|   |                   |                                          | بخ ها در حین امتحان وجود ندارد.           | توجه: امکان بازبینی و ویرایش پاه        |
|   |                   | زمان پایان امتحان ( ۱۴۰۱/۰۶/۱۹ - ۵۳:۳۳ ) |                                           |                                         |
|   | نمرہ: <b>۶</b> .» |                                          | ۱. تستی (                                 |                                         |
|   |                   |                                          | الف                                       |                                         |
|   |                   |                                          | ۰ د                                       |                                         |
|   |                   |                                          | 0 5                                       |                                         |
|   | ارسال ياسخ        |                                          | ارسال جواب سوال به صورت فایل(اختیاری) : 📎 |                                         |
|   |                   |                                          |                                           | _                                       |
|   |                   |                                          |                                           |                                         |
|   |                   |                                          |                                           |                                         |
|   |                   |                                          |                                           |                                         |
|   |                   |                                          |                                           |                                         |

نکته ۴: امکان بارگزاری فایل در هنگام ارسال پاسخ از جانب دانشجو وجود دارد و دانشجویان میتوانند در صورت نیاز پاسخ سؤالات محاسباتی و ... را به صورت تصویر و یا فایل در پاسخ سؤال پیوست کنند.

|              | ملی درایو اعلانها گروهها پشتیبانی      | منه المعامل منها منها منها منها منها منها منها منها                                                                         |
|--------------|----------------------------------------|----------------------------------------------------------------------------------------------------|
|              |                                        | امتحان:<br>توضیحات: میان ترم<br>تعداد کل سوالات: ۴<br><b>توجه: امکان بازبینی و ویزایش پاسخ ها در حین امتحان وجود ندارد.</b> |
|              | زمان پایان امتحان ( ۱۴۰/۰۶/۱۹ - ۱۴۰۰ ) |                                                                                                    |
| نىرە: گە     |                                        | ۲. تستی (                                                                                                    |
| المعال بالمع |                                        | ارسال جواب سوال به صورت فایل(اختیاری): 📎<br>افزودن فایل- حجم فایل باید کمتر از ۱۰ مگابایت باشد                              |
|              |                                        |                                                                                                    |
|              |                                        |                                                                                                    |
|              |                                        |                                                                                                    |

نکته ۵: در صورتی که «امکان بازبینی و ویرایش پاسخها توسط دانشجو در حین امتحان» وجود داشته باشد، این امکان را برای دانشجویان فراهم میکند تا مجددا به سؤالات پاسخ داده شده بازگشته و در صورت نیاز بازبینی کنند. در صورت غیرفعال بودن این گزینه، دانشجویان تنها قادرند یک بار سؤال را مشاهده کرده و پاسخ دهند. در صورت ثبت پاسخ و رفتن به سؤال بعد، دیگر قابلیت بازگشت به سؤال پاسخ داده شده وجود نخواهد داشت.

|              |                            |                  |                      |                               |                                          |                                                                             | امتحان:                                  |
|--------------|----------------------------|------------------|----------------------|-------------------------------|------------------------------------------|-----------------------------------------------------------------------------|------------------------------------------|
|              |                            |                  |                      |                               |                                          | ۲                                                                           | توضيحات:<br>تعداد كل سوالات:             |
| پایان امتحار |                            |                  |                      | هیچ عنوان امکان پذیر نمی باشد | ، وجود دارد.<br>سیده و بازبینی سوالات به | نی و ویرایش پاسخ ها در حین امتحان<br>نمه ( پایان امتحان) امتحان به پایان را | توجه: امکان بازیر<br>توجه: بعد از زدن دا |
| 1            |                            | ( 15:10 - 1Foo/o | بایان امتحان ( ۷/۱۷۰ | زمان                          |                                          |                                                                             |                                          |
|              | تمره: 1                    |                  |                      | ناسب را انتخاب کنید 🟮         | ۱ . گزینه م                              |                                                                             |                                          |
|              |                            |                  |                      | گزینه ۱                       | 0                                        |                                                                             |                                          |
|              |                            |                  |                      | گزینه ۲                       | 0                                        |                                                                             |                                          |
|              |                            |                  |                      | کزینه ۳                       | 0                                        |                                                                             |                                          |
|              | بعدا ياسخ ميدهم ارسال ياسخ |                  |                      |                               | ت فایل(اختیاری) : 📎                      | ارسال جواب سوال به صور،                                                     |                                          |
|              | سوال پاسخ داده نشده        |                  | سوال جاری            | اسخ داده شده                  | سوال پا                                  | راهنما:                                                                     |                                          |
|              |                            | [                | ۲                    |                               |                                          | Activate W<br>Go to Settings                                                | indows<br>to activate Windows.           |

\*وجود و یا عدم وجود این امکان برای دانشجویان در بالای فرم امتحان قابل مشاهده است.

تصویری که در بالا مشاهده میشود مربوط به فرم امتحانی با قابلیت بازبینی است. در این گونه سؤالات، با کلیک بر روی اعداد موجود در پایین صفحه که نشاندهندهی تعداد سؤالات هستند، میتوان سؤالات مختلف را مشاهده کرد و یا به منظور بازبینی سؤالات قبلی را مشاهده و ویرایش کرد.

پس از پاسخ به تمامی سؤالات، پیامی مبنی بر اتمام امتحان به دانشجو نشان داده شده و سؤالی در خصوص ثبت نهایی امتحان پرسیده میشود. پس از تأیید این مورد، پاسخ ها برای استاد ارسال میشود.

|                        | رور پاسخهای خود گزینا    | . در صورت نیاز به م                         | عانی به پایان رسید              | ه دیکاربر گرامی سوالات امت             |               |                       |
|------------------------|--------------------------|---------------------------------------------|---------------------------------|----------------------------------------|---------------|-----------------------|
|                        | از امتحان گزینه ( پایان  | ، برای پایان و خروج<br>کارک کند             | د در غیر این صورت<br>امتحایی ا  | ····· بازبینی را انتخاب نمایی          |               |                       |
| ଚ                      | و بازبینی سوالات به هی   | طیک طید.<br>حان به <mark>پایان</mark> رسیده | امتحان) را<br>پایان امتحان) امت | ت <mark>وجه!!</mark> بعد از زدن دکمه ( |               |                       |
|                        | <mark>ه</mark> خواهد شد. | یتجان برای شما <mark>بست</mark>             | پذیر نمی باشد و اه              | عنوان امکان                            |               |                       |
| سوال مشاهده نشده ( • ] | [1]                      | سوال باسخ داده نشده                         |                                 | موال باسخ داده شده ( • )               |               | تعداد کا , سوالات [۲] |
|                        |                          |                                             |                                 |                                        |               |                       |
|                        |                          | باباد امتحاد                                | , inih                          |                                        |               |                       |
|                        |                          | 00                                          | 0-10/1                          |                                        |               |                       |
|                        |                          |                                             |                                 |                                        |               |                       |
|                        |                          |                                             |                                 |                                        | اهنما :       |                       |
|                        |                          |                                             |                                 |                                        |               |                       |
|                        |                          |                                             |                                 |                                        |               |                       |
|                        |                          |                                             |                                 |                                        |               |                       |
|                        |                          |                                             |                                 |                                        | Go to Sotting | e to activato Mindows |

در ادامه دانشجو با مراجعه به این صفحه، پیغامی مبنی بر اینکه قبلا در این امتحان شرکت داشته مشاهده میکند.

| ~ <u>_</u>                            | 👬 🗐 🌲 🥥 🐔<br>صفحة اصلى دركيو اعلان ها گروها پشتيبانی                | <b>ماسامانمی</b> Q جستجو عبارت + اینتر |
|---------------------------------------|---------------------------------------------------------------------|----------------------------------------|
|                                       |                                                                     |                                        |
|                                       |                                                                     | تمره دن : ۱۰<br>تعداد سوالات : ۳       |
|                                       |                                                                     | 11°;&F - 1F+1/+Y/19                    |
| بازگشت به <b>رفتار درماني 8080211</b> |                                                                     |                                        |
|                                       | کاربر گرامی university1 university1 شما در این امتحان شرکت کردهاید. |                                        |
|                                       | نىرەي ئېت نقدە                                                      |                                        |
|                                       | ] سوال پاسخ داده نشده [۱] سوال مشاهده نشده [۰]                      | سوال پاسخ داده شده [ ۲                 |
|                                       |                                                                     |                                        |
|                                       |                                                                     |                                        |
|                                       |                                                                     |                                        |
|                                       |                                                                     |                                        |
|                                       |                                                                     |                                        |

نمرهی دانشجو در این صفحه قابل مشاهده است.

| - • <u></u>                         | منحه اصل درایو پیامها اعلانها گروها پشتیبانی                        | ملته و عبارت + اینتر Q مستجو عبارت + اینتر |
|-------------------------------------|---------------------------------------------------------------------|--------------------------------------------|
|                                     |                                                                     |                                            |
|                                     |                                                                     | نمره کل : ۱۰                               |
|                                     |                                                                     | تعداد سوالات : ۲                           |
|                                     |                                                                     | 15:11 - 1800/0Y/1Y                         |
| بازگشت به <b>برنامه مازی شی گرا</b> |                                                                     |                                            |
|                                     |                                                                     |                                            |
|                                     | کاربر گرامی university1 university1 شما در این امتحان شرکت کردهاید. |                                            |
|                                     |                                                                     |                                            |
|                                     | له الله الله الله الله الله الله الله ا                             |                                            |
|                                     |                                                                     |                                            |
|                                     | يخ داده شده [ • ] موال پاسخ داده نشده [ ۲ ] موال مشاهده نشده [ • ]  | سوال پام                                   |
|                                     |                                                                     |                                            |
|                                     |                                                                     |                                            |
|                                     |                                                                     |                                            |
|                                     |                                                                     |                                            |
|                                     |                                                                     |                                            |
|                                     |                                                                     |                                            |
|                                     |                                                                     | Activate Windows                           |
|                                     |                                                                     | Go to Settings to activate Wind            |
|                                     |                                                                     |                                            |